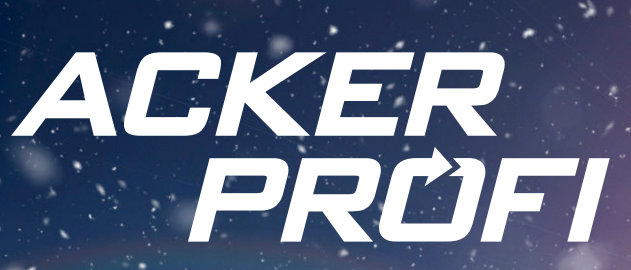

UPDATEINFO FÜR VERTRIEBSPARTNER

## Xmas bei Ackerprofi: Karte, Abo, Anbau

Erfahren Sie mehr zu neuen Funktionen, Fixes und Anpassungen zur Prozessstabilisierung.

4. DEZEMBER 2023

۵

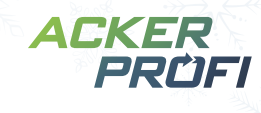

## Inhalt

- Kartenansicht mit Schlägen und Gebietskulissen
- Aboverwaltung
- Umstellungen und Erweiterungen bei Anbauten
- Anbauübersicht in Zentrale
- Neue Gebietskulisse in Niedersachsen für 2024 Jetzt Gebiets-Check durchführen
- ENNI-Meldung 2023
- Neue Tierdaten für NRW
- Monitoring für Vertriebspartner Betriebsliste exportieren
- Zur Erinnerung

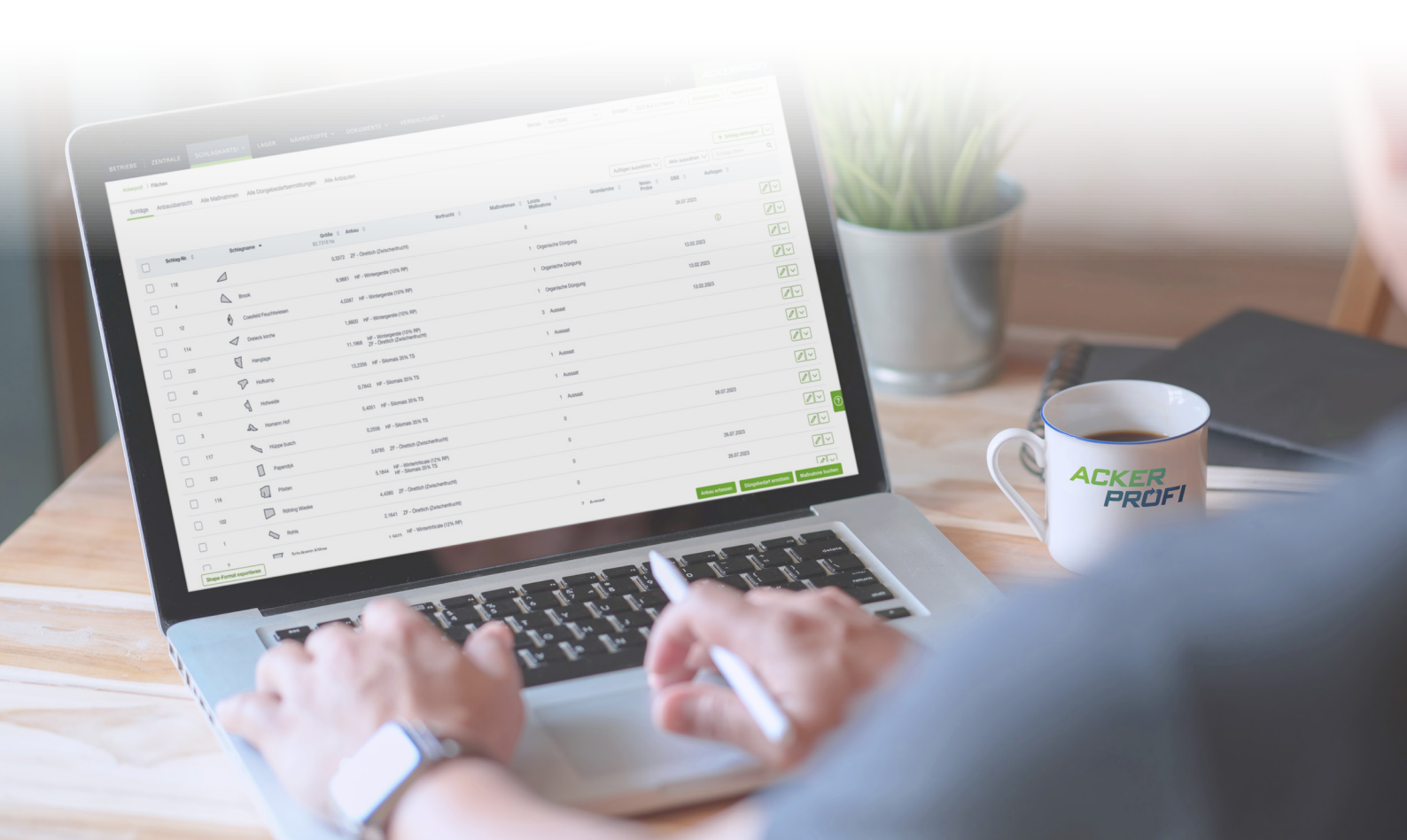

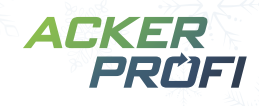

#### NEUES FEATURE

## Kartenansicht mit Schlägen und Gebietskulissen

Auf der neuen Satelliten-Karte sehen Sie alle Schläge Ihres Betriebes. Klicken Sie dafür einfach auf das Kartensymbol in der Hauptnavigation.

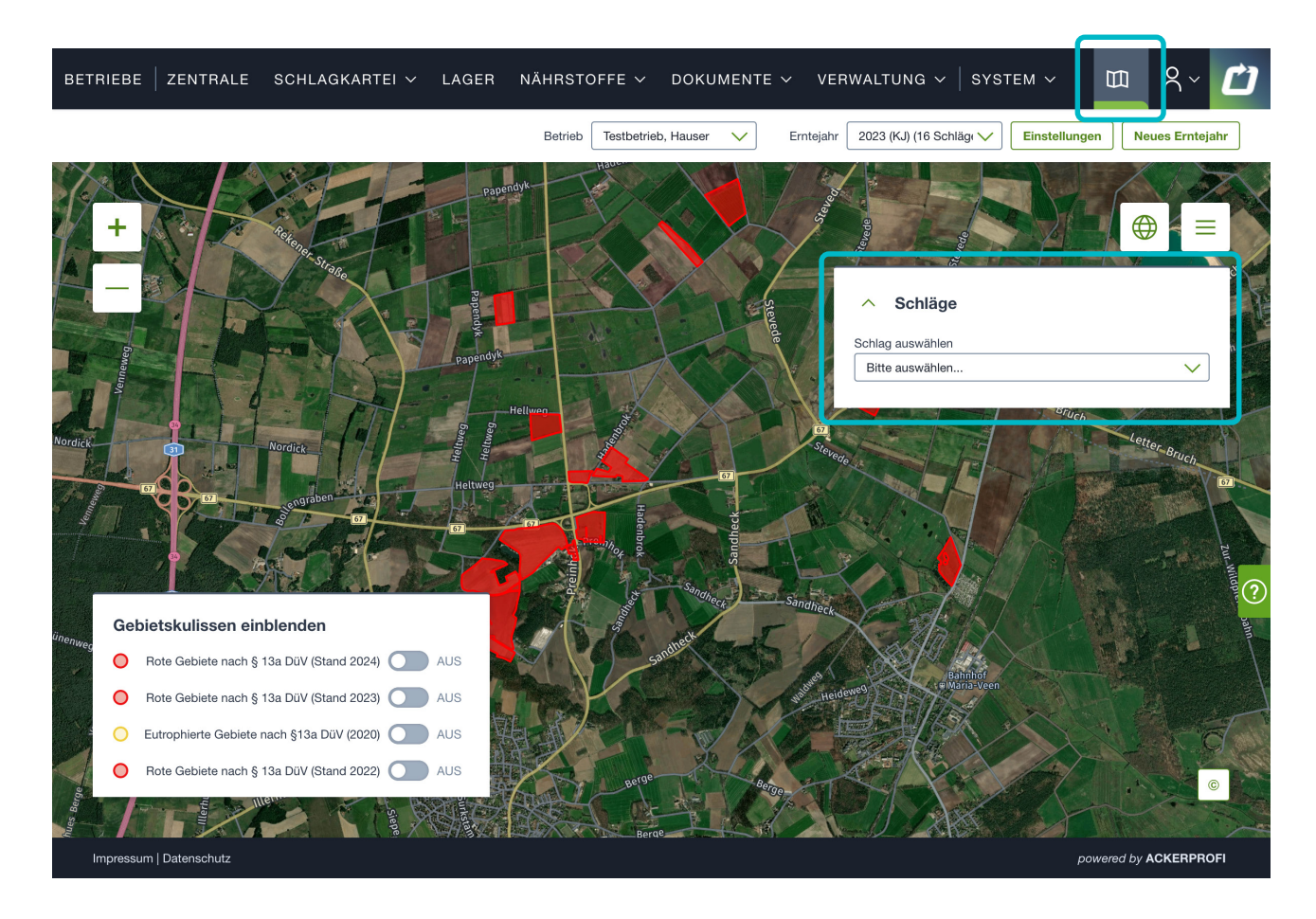

Rufen Sie über das Dropdown gezielt einzelne Schläge auf, wird die Karte auf diesen Schlag zentriert. Die Ansicht der Karte können Sie jederzeit zwischen der Standardkartenansicht und dem Satellitenbild wechseln.

Zudem können Sie die offiziellen Gebietskulissen in der Ansicht ein- bzw. ausschalten. Damit können Sie ganz einfach überprüfen, ob die Flächen im nitratbelasteten- oder eutrophierten Gebiet liegen.

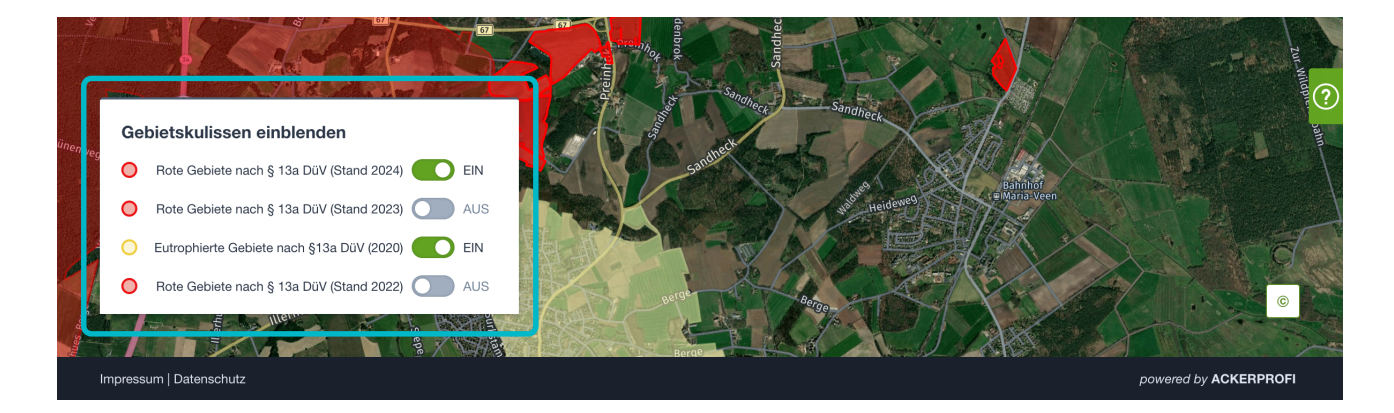

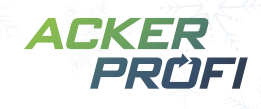

#### NEUES FEATURE

## Aboverwaltung

Mit der neuen Aboverwaltungen können Abonnent\*innen ihr Ackerprofi-Abonnement bequem verwalten.

|     | ጸ ^         | ACKERPRÜFI               |
|-----|-------------|--------------------------|
| (11 | MEINE DATEN | ellungen Neues Erntejahr |
| -   | MEIN ABO    |                          |
| Má  |             |                          |

Abb.1 Rufen Sie die Aboverwaltung auf, indem Sie auf das Account-Icon in der Hauptnavigation klicken und Mein Abo wählen.

#### Meine Daten Mein Abonnement

## Kostenpflichtige Betriebe 2024

| Name             | PLZ   | Ort         | Status | Hektar | Grundpreis<br>in € | <b>Flächenkosten</b><br>in € |                  |
|------------------|-------|-------------|--------|--------|--------------------|------------------------------|------------------|
| Testbetrieb      | 46284 | Dorsten     |        | 0,00   | 149,00             | 0,00                         | Betrieb kündigen |
| Testbetrieb      | 46284 | Dorsten     |        | 92,08  | 49,00              | 92,08                        | Betrieb kündigen |
| Hauser<br>Bayern | 98567 | Bayernstadt |        | 0,00   | 49,00              | 0,00                         | Betrieb kündigen |
| Hauser           | 46284 | Dorsten     |        | 74,30  | 49,00              | 74,30                        | Betrieb kündigen |
| Test             | 12444 | Test        |        | 0,00   | 49,00              | 0,00                         | Betrieb kündigen |
|                  |       |             |        | 166,39 | 345,00             | 166,39                       |                  |

### Gesamtkosten: 511,39 €

Alle Preisangaben gelten zzgl. 19% Mehrwertsteuer

#### Abonnement kündigen

Abonnent\*innen können entweder nur eine einzelne Betriebe oder das gesamte Abo kündigen. Anschließend erhalten Abonnent\*innen eine Bestätigungs-E-Mail mit Kündigungsdatum und einer Übersicht der gekündigten Betriebe.

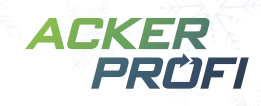

## Übersicht für den Vertriebspartner

Im Menü System > Abrechnung finden Sie die Übersicht über all Ihre Ackerprofi-Kunden mit kostenpflichtigen Betrieben. Dazu gehören Abonnenten, die sich selbst registriert haben sowie Kunden, die Sie angelegt haben bzw. verwalten.

| Kos | stenpflichtige | Betriebe         |                 |               |          |               |                   |                 |                     |                    |                           |                  |                        |
|-----|----------------|------------------|-----------------|---------------|----------|---------------|-------------------|-----------------|---------------------|--------------------|---------------------------|------------------|------------------------|
|     | Debitoren-Nr   | Betriebsname     | Betriebsnutzer  | Unterbetriebe | Hektar   | Status        | Partnerbonus<br>€ | Belegbonus<br>€ | Betriebskosten<br>€ | Flächenkosten<br>€ | Ø Preis<br>je Hektar<br>€ | Gesamtpreis<br>€ |                        |
| ~   | 263            | Zufall GbR       | Rainer Zufall   | 2             | 299,0640 | Gesamtbetrieb | 25,-              | 25,-            | 247,                | 299,06             | 1,00                      | 546,06           | Kündigen               |
| ~   |                | Hauser           |                 |               | 0,0000   | Gesamtbetrieb |                   |                 | 149,-               | 0,00               | 0,00                      | 149,00           | Kündigen               |
| ~   | 123456         | Mustermann       | Max, Mustermann | 3             | 41,2785  | Gesamtbetrieb | 25,-              | 25,-            | 296,-               | 41,28              | 1,00                      | 337,28           | Kündigen               |
| ~   |                | Rheinland-Pfalz  |                 |               | 0,0000   | Gesamtbetrieb |                   |                 | 0,-                 | 0,00               | 0,00                      | 0,00             | Keine Kündigen möglich |
| ~   |                | Meier            |                 | -             | 0,0000   | Gesamtbetrieb | 25,-              |                 | 149,-               | 0,00               | 0,00                      | 149,00           | Kündigen               |
| ~   |                | Biogas West GmbH |                 |               | 0,0000   | Gesamtbetrieb |                   |                 | 0,-                 | 0,00               | 0,00                      | 0,00             | Keine Kündigen möglich |
| ~   |                | Schweine GbR     |                 | -             | 0,0000   | Gesamtbetrieb | 25,-              |                 | 149,-               | 0,00               | 0,00                      | 149,00           | Kündigen               |
| ~   |                | Test             |                 | -             | 0,0000   | Gesamtbetrieb | 25,-              |                 | 149,                | 0,00               | 0,00                      | 149,00           | Kündigen               |

Die Übersicht zeigt Ihnen die Preiszusammenstellung je Kunde. Zudem sehen Sie auch, für welche Kunden Sie einen Partnerbonus erhalten.

### !) Wichtige Informationen zu Testphase, Kündigung und Abrechnung

Die verlängerte kostenlose Testphase zur Einführung von Ackerprofi gilt noch bis zum Jahresende: Abonnent\*innen, die bis zum 31.12.2023 kündigen, erhalten keine Abrechnung. Sofern nicht innerhalb dieser Frist gekündigt wird, stellen wir wie vertraglich vereinbart das Erntejahr 2024 zum 30.06.2024 in Rechnung.

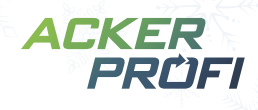

#### OPTIMIERUNG

## Umstellungen und Erweiterungen bei Anbauten

## Neuer Export – Anbauten aller Schläge und Erntejahre

Die neue GAP erfordert Fruchtfolgen und Vorjahresanbauten bei der Anbauplanung im neuen Erntejahr zu berücksichtigen. In Ackerprofi können Sie bereits die mehrjährige Anbauübersicht über alle Schläge sowie die mehrjährige Schlaghistorie einsehen. Mit diesem Update können Sie im Menü Berichte > Betriebsübersichten mehrjährige Anbauten als Excel-Datei exportieren.

#### Betriebsübersichten

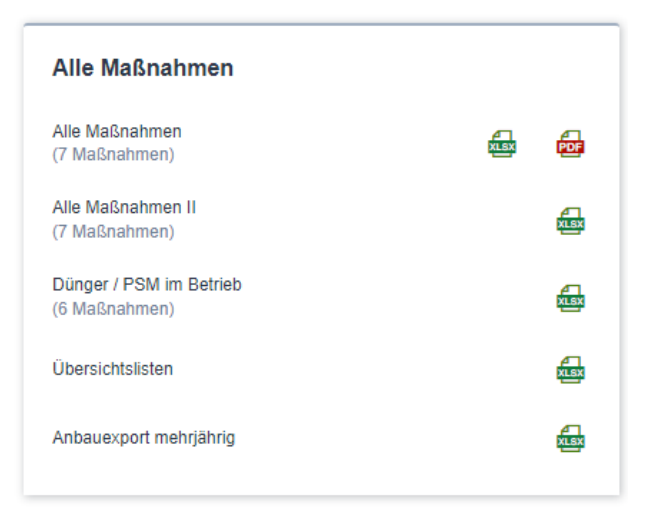

Der Export zeigt Ihnen für jeden Schlag und jedes Erntejahr alle Anbauten, die Sie auf Ihren Schlägen dokumentiert haben. Sie können den Export beliebig filtern oder sortieren, um weitere Auswertungen vorzunehmen.

|    | Α         | В            | С                     | D      | E                                | F                                                | G                                                | Н                     |
|----|-----------|--------------|-----------------------|--------|----------------------------------|--------------------------------------------------|--------------------------------------------------|-----------------------|
| 1  | Erntejahr | Schlagnummer | Fläche                | ha     | Anbau 1                          | Anbau 2                                          | Anbau 3                                          | Anbau 4               |
| 2  | 2023      | 4            | Brook                 | 9,9881 | HF - Winterweizen A. B           | 2. HF - Zweitfrucht Sommergerste Drusch          |                                                  |                       |
| 3  | 2024      | 4            | Brook                 | 9,9881 | HF - Wintergerste (10% RP)       |                                                  |                                                  |                       |
| 4  | 2023      | 12           | Coesfeld Feuchtwiesen | 4,0387 | GL - 4-Schnittnutzung            |                                                  |                                                  |                       |
| 5  | 2024      | 12           | Coesfeld Feuchtwiesen | 4,0387 | GL - 4-Schnittnutzung            |                                                  |                                                  |                       |
| 6  | 2023      | 114          | Dreieck kirche        | 1,88   | HF - Winterweizen A. B           |                                                  |                                                  |                       |
| 7  | 2024      | 114          | Dreieck kirche        | 1,88   | ZF - Grünroggen (Zwischenfrucht) | HF - Zuckerrübe                                  |                                                  |                       |
| 8  | 2023      | 220          | Hanglage              | 11,197 | HF - Winterweizen A. B           |                                                  |                                                  |                       |
| 9  | 2024      | 220          | Hanglage              | 11,197 | HF - Winterraps                  |                                                  |                                                  |                       |
| 10 | 2023      | 40           | Hofkamp               | 13,236 | ZF - Ackergras (einjährig)       | HF - Silomais 28% TS                             |                                                  |                       |
| 11 | 2024      | 40           | Hofkamp               | 13,236 | HF - Winterweizen A. B           |                                                  |                                                  |                       |
| 12 | 2023      | 10           | Hofweide              | 0,7843 | ZF - Ackergras (einjährig)       | HF - Silomais 28% TS                             |                                                  |                       |
| 13 | 2024      | 10           | Hofweide              | 0,7843 | HF - Winterweizen A. B           |                                                  |                                                  |                       |
| 14 | 2023      | 3            | Homann Hof            | 5,4051 | HF - Winterweizen A. B           |                                                  |                                                  |                       |
| 15 | 2024      | 3            | Homann Hof            | 5,4051 | HF - Wintergerste (10% RP)       |                                                  |                                                  |                       |
| 16 | 2023      | 117          | Hüppe busch           | 0,2556 | HF - Winterweizen A. B           |                                                  |                                                  |                       |
| 17 | 2024      | 117          | Hüppe busch           | 0,2556 | ZF - ZF-Gemenge abfrierend, Legu | HF - Silomais 28% TS                             |                                                  |                       |
| 18 | 2023      |              | Im Wald               | 6,892  | ZF - ZF-Gemenge abfrierend, Legu | GM - Salate. Blatt grün (Lollo. Eichblatt. Krul) | GM - Salate. Blatt grün (Lollo. Eichblatt. Krul) | GM - Salate. Eissalat |
| 19 | 2024      |              | Im Wald               | 6,892  | HF - Ackerbohne (30 % RP)        |                                                  |                                                  |                       |
| 20 | 2023      | 223          | Papendyk              | 3,6785 | ZF - Ackergras (einjährig)       | HF - Silomais 28% TS                             |                                                  |                       |
| 21 | 2024      | 223          | Papendyk              | 3,6785 | HF - Winterweizen A. B           |                                                  |                                                  |                       |

## Maßnahme und Weidetagebuch – Schneller Schläge erkennen durch Anbauten

Wir wissen, dass Schläge oftmals auf schnellem Wege über die Art der Kultur identifiziert werden. Deswegen zeigt Ackerprofi mit diesem Update nun sowohl bei der Schlagauswahl in der

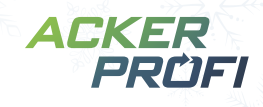

Maßnahmenbuchung als auch im Weidetagebuch die eingetragenen Anbauten des Schlags an. Damit müssen Sie nicht mehr zwingend eine Aussaatmaßnahme gebucht haben, damit Sie die Kultur in der Schlagauswahl sehen.

## Anbau in Schlagexport ergänzt

In der Schlagliste können Sie bereits einen CSV-Export aller Schläge Ihres Erntejahres erstellen. Dieser zeigte bislang lediglich die zum Exportzeitpunkt angebaute Kultur auf jedem Schlag sowie die Hauptfrucht des letztens Erntejahres. Mit dem Update zeigt dieser Export nun immer alle Anbauten des aktuellen Erntejahres sowie die Hauptfrucht und die Zwischenfrucht des letzten Erntejahres.

| BETRIEBE ZENTRALE                                                                              | SCHLAGKARTEI 🗸    | LAGER NÄHRSTOFFE ✓         | DOKUMENTE V VERWALTUNG V                          | 🖾 ^~ 🗋                        |  |  |  |
|------------------------------------------------------------------------------------------------|-------------------|----------------------------|---------------------------------------------------|-------------------------------|--|--|--|
| Ackerprofi > Schläge                                                                           |                   | Betrieb Hause              | er GbR Niedersac 🗸 Erntejahr 2023 (KJ) (1 Schläge | Einstellungen Neues Erntejahr |  |  |  |
| Schlagliste Anbauübersicht Alle Maßnahmen Alle Düngebedarfsermittlungen Alle Anbauten Aufträge |                   |                            |                                                   |                               |  |  |  |
|                                                                                                |                   |                            |                                                   | + Schlag eintragen 🗸          |  |  |  |
|                                                                                                |                   |                            | Auflagen auswählen 🗸 Aktiv auswä                  | ih en ' Schläge exportieren   |  |  |  |
| Schlag-Nr. ≑                                                                                   | Schlagname 🔺 Größ | ße ⇔ Anbau ⇔ Vorfrucht ⇔ M | laßnahmen ≑ Letzte ≑ Grundprobe ≑ Nmin-           | Schläge importieren           |  |  |  |
|                                                                                                | 5,0449 h          | na                         | mustratifie Plobe                                 | Grundproben importieren       |  |  |  |

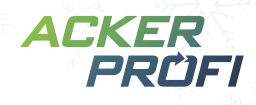

#### ANPASSUNGEN

## Anbauübersicht in Zentrale

Die Kulturübersicht in der Zentrale zeigte bisher alle Kulturen, die zum aktuellen Zeitpunkt auf einem Schlag angebaut sind. Damit Sie einen besseren Überblick über Ihr gesamtes Erntejahr erhalten, wurde die Kulturübersicht nun zu einer vollwertigen Anbauübersicht umgebaut.

Die Anbauübersicht zeigt nun alle Anbauten im gewählten Erntejahr, kategorisiert nach Anbautyp. Sie sehen also auf einen Blick die Haupt-, Zweit- sowie Zwischenfrüchte des Erntejahres. Damit die Anbauübersicht perfekt auf Ihren Betrieb abgestimmt ist, ist die Anzeige auf die Anbautypen begrenzt, die Sie auch tatsächlich im gewählten Erntejahr verwenden. Sie sehen zudem sofort die Schläge, für die Sie noch keinen Anbau hinterlegt haben. Mit einem Klick gelangen Sie jederzeit von hier in die visuelle Anbauübersicht oder auch direkt in jeden Einzelschlag.

| Anbauübersicht              | >            |
|-----------------------------|--------------|
| Einträge filtern            | O,           |
| Sortieren nach Alphabet     | $\checkmark$ |
| 17 Flächen 142,83           | 35 ha        |
| Hauptfrüchte (51,6084 ha)   | $\sim$       |
| Grünland (4,0387 ha)        | $\sim$       |
| Zweitfrüchte (9,9881 ha)    | $\sim$       |
| Zwischenfrüchte (9,9881 ha) | $\sim$       |
| Gemüseanbau (13,7840 ha)    | $\sim$       |
| Ohne Anbauten (26,7475 ha)  | $\sim$       |

| Anbauübersicht                                                             | >        |
|----------------------------------------------------------------------------|----------|
| Einträge filtern                                                           | O,       |
| Sortieren nach Alphabet                                                    | <b>~</b> |
| 17 Flächen 137,649                                                         | )1 ha    |
| Hauptfrüchte (46,4240 ha) <ul> <li>Silomais 28% TS (17,6984 ha)</li> </ul> | ^        |
| 40 Hofkamp 13,2356<br>ha<br>Hauptfrucht                                    | >        |
| 10 Hofweide 0,7843<br>ha<br>Hauptfrucht                                    | >        |
| 223 Papendyk<br>3,6785 ha<br>Hauptfrucht                                   | >        |
| • Winterweizen A. B (28,7256 ha                                            | ) ~      |
| Grünland (4,0387 ha)                                                       | $\sim$   |
| Zweitfrüchte (9,9881 ha)                                                   | ^        |
| <ul> <li>Zweitfrucht Sommergerste</li> <li>Drusch (9,9881 ha)</li> </ul>   | ^        |
| 4 Brook 9,9881 ha<br>Zweitfrucht                                           | >        |
| Zwischenfrüchte (9,9881 ha)                                                | $\sim$   |
| Gemüseanbau (13,7840 ha)                                                   | $\sim$   |
| Ohne Anbauten (26,7475 ha)                                                 | ^        |

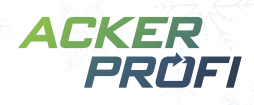

#### AKTUALISIERUNG

# Neue Gebietskulisse in Niedersachsen für 2024 – Jetzt Gebiets-Check durchführen

Mitte November wurde die erneute Änderung der Gebietskulisse für nitratbelastete Gebiete in Niedersachsen final beschlossen. Mit dieser Änderung liegen jetzt auch Regionen in den nitratbelasteten Gebieten, die vorher nicht betroffen waren.

In der neuen Karte von Ackerprofi können Sie sowohl die alten als auch die neuen offiziellen Kulissen der nitratbelasteten Gebiete einschalten. So können Sie bereits jetzt prüfen, ob Ihr Betrieb von den Änderungen betroffen ist. Möchten Sie es genauer wissen, wechseln Sie in den Gebietscheck, zu finden unter Schlagkartei > Checks.

| Maßnahme                                                                                                    | encheck Gebietscheck    | Anba    | aucheck DBE-Check     |                           |                       |                                                                                                    |              |                            |  |  |  |
|----------------------------------------------------------------------------------------------------|-------------------------|---------|-----------------------|---------------------------|-----------------------|----------------------------------------------------------------------------------------------------|--------------|----------------------------|--|--|--|
| Gebietsc                                                                                                    | Gebietscheck            |         |                       |                           |                       |                                                                                                    |              |                            |  |  |  |
| Anpassu                                                                                                    | ung von Schlägen in (   | Gebiets | kulissen              |                           |                       |                                                                                                    | (            | Geometrie-Abgleich starten |  |  |  |
| Wir haben festgestellt, dass bei einigen Schlägen die Angaben zu den Gebietskulissen 2023 von den veröffentlichten Kulissen<br>abweichen. |                         |         |                       |                           |                       |                                                                                                    |              |                            |  |  |  |
| Schlag-Nr.                                                                                                    | Schlagname              | ha      | Rotes Gebiet (bisher) | Vorschlag (FLIK-Abgleich) | Vorschlag (Geometrie) | Begründung                                                                                                    |              |                            |  |  |  |
| 407                                                                                                    | Feringa gegenüber Hof   | 4,9174  | nein                  | -                         | ја                    | FLIK: Der FLIK-Abgleich wird für das Bundesland des Schlags nicht unterstützt.<br>Geometrie: Geometrie überschneidet mit einer Kulisse. | nicht ändern | $\checkmark$               |  |  |  |
|                                                                                                    | Testschlag rotes Gebiet | 18,0690 | nein                  |                           | ja                    | FLIK: Schlag ohne FLIK-Nummer<br>Geometrie: Geometrie überschneidet mit einer Kulisse.                                                  | nicht ändern | ~                          |  |  |  |
| 408                                                                                                    | Wurtz am Sandweg        | 5,2506  | nein                  | -                         | ja                    | FLIK: Der FLIK-Abgleich wird für das Bundesland des Schlags nicht unterstützt.<br>Geometrie: Geometrie überschneidet mit einer Kulisse. | nicht ändern | ~                          |  |  |  |
|                                                                                                    |                         |         |                       |                           |                       |                                                                                                    |              | Anpassungen durchführen    |  |  |  |

Der Gebietscheck prüft erntejahresspezifisch, ob Ihre Schläge im nitratbelasteten Gebiet liegen. Wechseln Sie dafür in das Erntejahr 2024 und starten Sie den Geometrieabgleich. Ackerprofi zeigt Ihnen im Anschluss in einer Liste alle Schläge, bei denen die bisher hinterlegten Gebietskennzeichnungen aus den Schlagdaten von den offiziell ausgewiesenen Gebietskulissen abweichen. Änderungen nehmen Sie einfach über das Dropdown an jedem Schlag vor.

Haben Sie für alle Schläge die entsprechenden Änderungen hinterlegt, klicken Sie auf Anpassungen durchführen. Ackerprofi übernimmt die Änderungen im Anschluss automatisch in Ihre Schlagdaten.

Die Prüfung der nitratbelasteten Gebiete im Gebietscheck ist versioniert. Die neuausgewiesene Kulisse ist daher erst ab dem Erntejahr 2024 gültig. Sie können also vor der ENNI-Meldung für das Erntejahr 2023 noch eine Gebietsprüfung auf Basis der bisherigen Kulisse vornehmen.

#### AKTUALISIERUNG

## ENNI-Meldung 2023

Zum 31.03.2024 müssen landwirtschaftliche Betriebe in Niedersachsen erneut Düngebedarfsermittlungen, dokumentierte Düngungen sowie Angaben zur Weidehaltung und 170kg N-Obergrenze für das Erntejahr 2023 elektronisch an die Düngebehörde melden. Um Ihnen die Meldung zu erleichtern, können Sie auch für den aktuellen Meldungszeitraum wieder alle in Ackerprofi erfassten Daten von Ackerprofi checken lassen, anschließend einen aufbereiteten XML-Export herunterladen und diesen ohne weitere Anpassungen in ENNI hochladen.

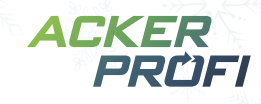

Den ENNI-Export finden Sie für jeden Betrieb im Menü Berichte.

#### Gesetzlich vorgeschriebene Berichte

| Düngung                                                                                                    | Bilanzen                                | Pflanzenschutz                                                                     | Exporte      |
|----------------------------------------------------------------------------------------------------|-----------------------------------------|------------------------------------------------------------------------------------|--------------|
| Düngebedarfsermittlungen 🚑 👼                                                                               | Stoffstrombilanz                        | Grundsätze des integrierten 🔂                                                      | ENNI-Export  |
| Düngebedarfsermittlungen Einzeln (Einzelflächen)                                                           | Stoffstrombilanz mit Lieferungen        | Pflanzenschutz<br>(Keine Maßnahmen in diesem Jahr vorhanden)                       | BESyD-Export |
| Herbstdüngung<br>(Keine Herbstdüngung in diesem Jahr vorhanden)                                            | 170kg N-Obergrenze                      | Pflanzenschutz – erweiterter Bericht<br>(Keine Maßnahmen in diesem Jahr vorhanden) |              |
| Aufzeichnung der Düngemaßnahmen<br>(Keine Düngemaßnahmen in diesem Jahr<br>vorhanden)                      | Anlage 5 – Jährlicher betrieblicher 🛛 🔂 |                                                                                    |              |
| Aufzeichnung der Düngemaßnahmen inkl.<br>Düngebedarf<br>(Keine Düngemaßnahmen in diesem Jahr<br>vorhanden) |                                         |                                                                                    |              |
|                                                                                                    |                                         |                                                                                    |              |

Betriebe, die aus **Acker24** zu Ackerprofi umgezogen sind, müssen die Meldung für das Erntejahr 2023 noch direkt aus Acker24 vornehmen. Für diese Betriebe erfolgt die erste ENNI-Meldung erst zum 31.03.2025 aus Ackerprofi heraus.

#### AKTUALISIERUNG

## Neue Tierdaten für NRW

Ebenfalls Mitte November wurde in Nordrhein-Westfalen eine neue Version des NOG-Rechners veröffentlicht. Dieser beinhaltet neue Tierhaltungsverfahren und auch Anpassungen an Nährstoffanfallswerten bestehender Tierverfahren. Diese neuen Werte haben wir nun in Ackerprofi hinterlegt.

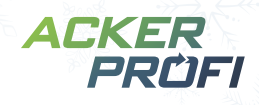

#### KOMFORT

## Monitoring für Vertriebspartner – Betriebsliste exportieren

Für ein gutes Monitoring und einen optimalen Überblick über Ihre Kunden in Ackerprofi können Sie nun direkt in Ihrer Betriebsliste über den Button Betriebe exportieren eine Liste aller Betriebe als Exceldatei exportieren.

In dieser Liste finden Sie neben den gewohnten Informationen zum Betrieb (Betriebsname, HIT/ ZID-Nummer, usw.) auch weitere Informationen wie den zugehörigen Nutzer, freigeschaltete Kundennummern für die Belegschnittstelle sowie Informationen zum Abo des Betriebes.

| BETRIEBE        | SYSTEM 🗸          | AUFTRÄGE    | <u>ጸ</u> ~        | ACKERPRÜFI            |  |  |  |  |
|-----------------|-------------------|-------------|-------------------|-----------------------|--|--|--|--|
| Ackerprofi >    | Betriebe > Acker  | rprofi GmbH |                   |                       |  |  |  |  |
| Betriebe Nutzer |                   |             |                   |                       |  |  |  |  |
| Meine Be        | triebe Ackerprofi | GmbH        |                   |                       |  |  |  |  |
| Nur Lizenzk     | unden anzeigen 🧲  | EIN (j      | Betriebe exportie | ren 🕂 Betrieb anlegen |  |  |  |  |
|                 |                   |             |                   | Einträge filtern Q    |  |  |  |  |

#### VERTRIEBSUNTERSTÜTZUNG

## **Zur Erinnerung**

- ✓ Mobile App online: <u>Social Media-Grafiken für Ihre Kanäle</u>
- ✓ Fristerinnerung für die Stoffstrombilanz: <u>Social Media-Grafiken für Ihre Kanäle</u>

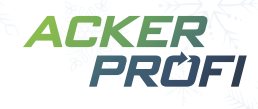